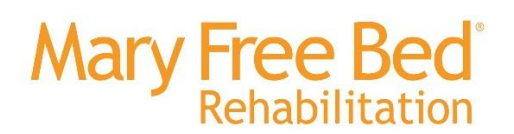

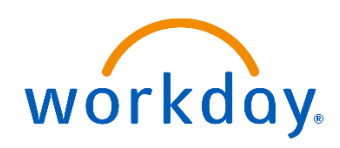

## Position Request and Job Requisition / Posting

## Summary:

This job aid outlines the process for requesting a position through SharePoint, allowing the assigned recruiter to create a requisition and post the position on Workday. It also details the expected notifications that will be generated throughout this process.

#### Steps to Complete:

Step 1: Log on to the Talent Acquisition SharePoint page and navigate to the Position Request form on the homepage, or use this link: <u>New form</u>

• Refer to the additional resources at the bottom for clarity on which job changes need to go through the Position Control (PCC) request process versus which can be initiated by manager through the "Job Change" task in Workday.

#### Step 2: Complete the PCC Form

Proceed through each field and complete the relevant information for the position you wish to request. Leaders will be required to add justification for the requested role and potential solutions for the role not being filled.

## Step 3: Ensure Job Description is Up to Date

Leader will ensure the Job Description is up to date or has been created with Total Rewards. If there is a not a current / up-to-date JD, leader will connect with Total Rewards team.

## Step 4: Position Goes Through PCC

The PCC members (COO, CFO and VP of HR) are notified of each request upon submission and reminded daily until they have responded to the request (approve/deny/present in person). If denied/present in person the talent leader will notify the requesting leader.

PCC meets every other Monday to discuss any open requests. If invited, the leader will
meet with PCC and have 10 minutes to share their request justification in person,
focusing on operational needs, financial incentives/overhead burden and the people
impact of the request. PCC will debrief after leaders present in person and the talent
leader will follow-up with any additional information needed or approval for the request

Step 5: Connect with Recruiter in an Intake Session

Upon approval of a position, the designated recruiter will be notified by the Talent Leader and then will contact the leader of the role to confirm the details. If this is the first time the recruiter is handling this role, or if this is leader's initial time working with them, they will arrange a virtual or in-person intake session to review the specifics at a greater level.

• During this meeting, the recruiter may discuss potential key contacts or individuals that the new hire should meet once the position has been filled. Alternatively, the recruiter may defer this discussion until closer to the offer stage. Please be prepared to provide a list of contacts for the new hire to connect with post-hire. These contacts will be notified when they are selected as a helpful contact through formal notifications.

#### Step 6: Recruiter Creates the Requisition

This step is led by the recruiter, but it is important for leaders to remain informed. Based on the information gathered from the approved position request and the intake session, the recruiter will initiate the formal job requisition to fill the position. The leader will receive notifications for awareness, indicating that the process has been completed on your behalf.

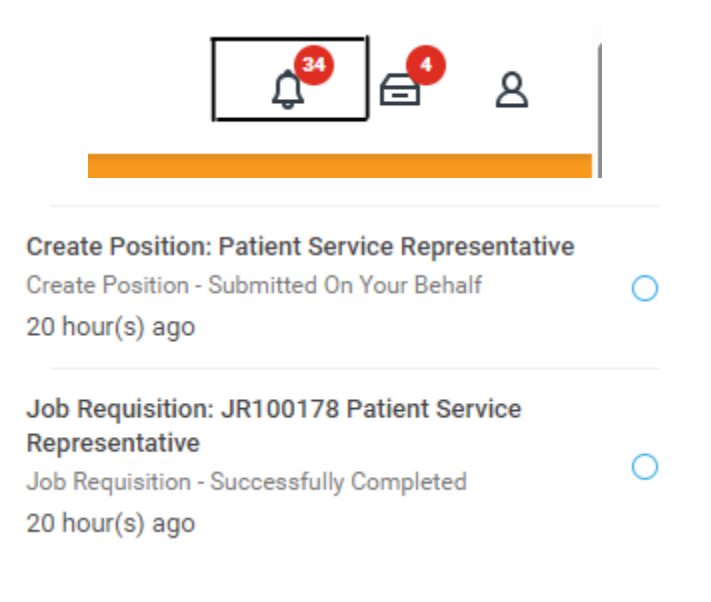

## Job Requisition: JR100178 Patient Service Representative

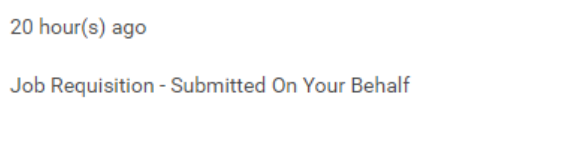

Details Job Requisition: JR100178 Patient Service Representative

## Step 7: Recruiter Posts the Requisition

This step is also led by the recruiter. While the requisition has been created, the role has not yet been posted. Following the provided instructions, the recruiter will proceed with posting the role on the

external careers site, internal jobs hub, or both. Once the role is posted, you will receive a notification outlining the next steps and actions you can take to help streamline the process:

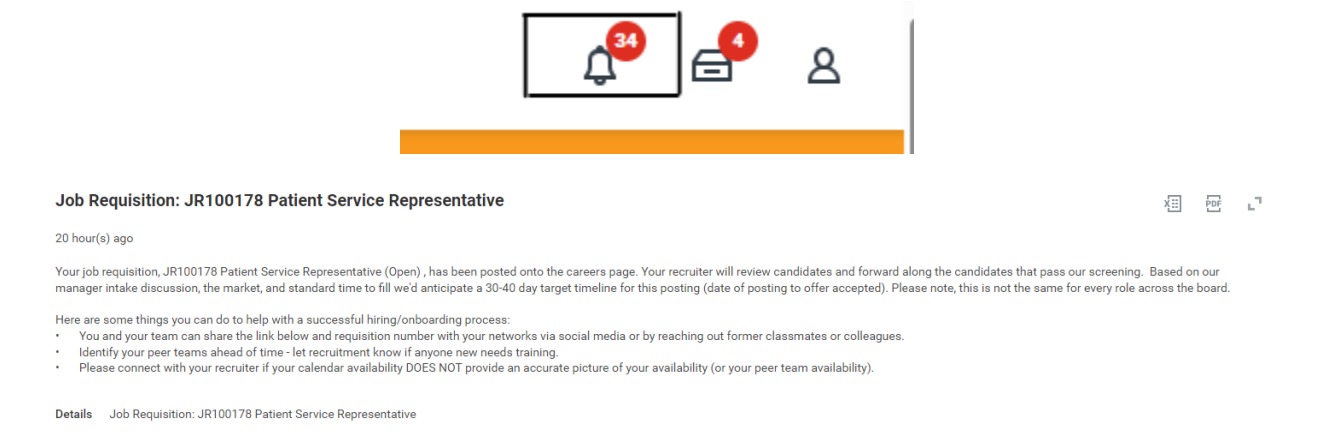

#### Step 8: View the Recruiting Hub to See Status of your Requisition(s)

| Menu      |                         | ×          |
|-----------|-------------------------|------------|
| Apps      | Shortcuts               |            |
| Your Save | ed Order                | ( <b>†</b> |
| 0         | Time                    |            |
|           | Manager Insights        |            |
| 8         | Time & Scheduling       |            |
|           | My Team Management      |            |
|           | Team Absence            |            |
| æ         | Custom Reports          |            |
| 2         | Onboarding              |            |
| 8         | Jobs                    |            |
| J         | Data Validation Reports |            |

#### Navigate to add apps and add "Recruiting."

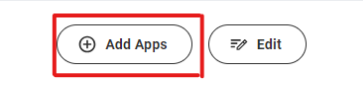

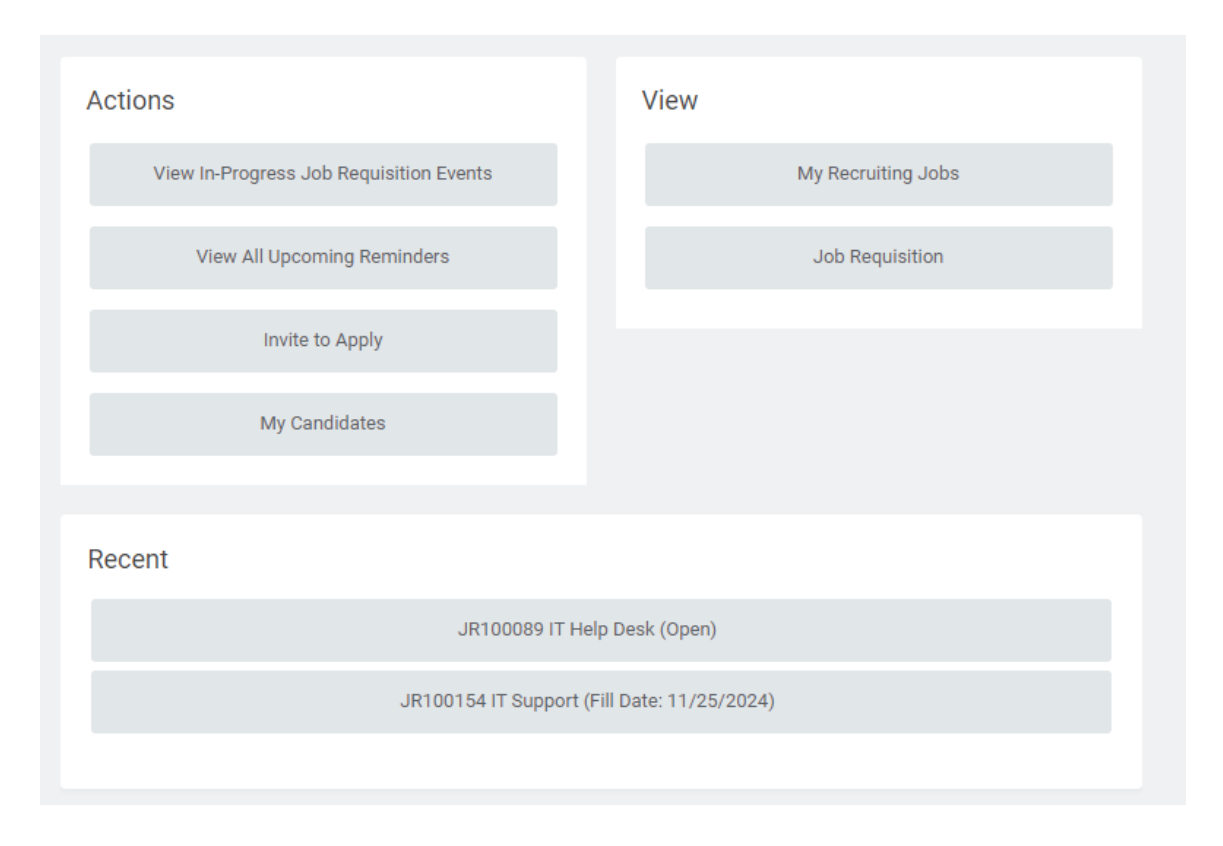

Any roles that have been filled but the hire has not started yet will still show as an open requisition until the hire date.

#### Additional Resources:

Policy for positing roles: <u>Recruiting Qualified Candidates v.4</u>

#### Job Change reasons and appropriate action:

| Job Change Reasons                                    | Process                                                                    | Who to Direct Questions     |
|-------------------------------------------------------|----------------------------------------------------------------------------|-----------------------------|
| FTE Decrease                                          | FTE Decreases can be initiated by the manager through "Job Change" task    | HRWorkday@maryfreebed.com   |
| Change location                                       | Change locations can be initiated by the manager through "Job Change" task | HRWorkday@maryfreebed.com   |
| Data Changes (change ich datails). Cest conter, title | Data Changes (change job details)- Cost center, title change (role         |                             |
| changes (change job details)- cost center, title      | responsbilities stay same) can be initiated by the manager through "Job    |                             |
| change (role responsibilities stay same)              | Change" task                                                               | HRWorkday@maryfreebed.com   |
|                                                       | FTE Increases must be approved through PCC, and a new position and         |                             |
| FTE Increase                                          | requisition must be created                                                | Recruitment@maryfreebed.com |
|                                                       | Transfers must be approved through PCC, and a new position and requisition |                             |
| Transfer                                              | must be created                                                            | Recruitment@maryfreebed.com |
|                                                       | Promotions/Demotions must be approved through PCC, and a new position and  |                             |
| Promotion/Demotion                                    | requisition must be created                                                | Recruitment@maryfreebed.com |
|                                                       |                                                                            |                             |
|                                                       | Questions? Email HRWorkday@maryfreebed.com                                 |                             |

# **Revision History**

| Revision Date | Author     | Description   |  |
|---------------|------------|---------------|--|
| 11/19/2024    | Erin Sharp | Initial Draft |  |